## **ADO KOMPOMPONENTA**

Nakon kreiranja baze SKOLA (za primer je koriscen ACCESS) i u okviru nje tabele UCENICI sa poljima: ID (AUTONUMBER), PREZIME\_I\_IME (TEXT), SMER (TEXT), RAZRED (TEXT), ODELJENJE (NUMBER), DATROD (DATE) itd.tabela se sa Delphijem povezuje: Kreiramo novu formu,i ubacujemo sledecu komponentu: ADO table koja se nalazi u ADO meniju.

|                                      | 2   | þ | F | 01  | m | 1 |     |   |   |   |    |    |    |     |     |   |   |   |     |   |
|--------------------------------------|-----|---|---|-----|---|---|-----|---|---|---|----|----|----|-----|-----|---|---|---|-----|---|
|                                      |     |   |   |     |   |   |     |   |   |   |    |    |    |     |     |   |   |   |     |   |
|                                      |     | • | • | • • | • | • | • • | • | • | • | •  | •  | •  | • • | • • | • | • | • | • • | • |
|                                      |     | • | • | • • | • | • | • • | • | • | • | •  | •  | •  | • • | • • | • | • | • | • • | • |
|                                      |     | • | • | • • | • | • | • • | • | • | • | •  | •  | •  | • • | • • | • | • | • | • • | • |
|                                      |     | • | • | • • | • | • | • • |   | • | • | •  | •  | •  | • • | • • | • | • | • | • • | • |
|                                      | · · | • | • | • • | • | • | • • |   | • | • | •  | •  | •  | • • | • • | • | • | • | • • |   |
|                                      | 1   | • | • | • • |   | • |     |   |   |   |    | •  | •  | • • |     | • | • | • | • • |   |
|                                      | r . | • | • | • • |   | • | • • |   | • | • | ÷  | ۰. |    | _   |     | • | • | • |     |   |
| dbExpress   DataSpan   BDE ( ADU   ) | [ ] |   |   |     |   |   |     |   |   |   | Ξ, | _  |    |     |     |   |   |   |     |   |
|                                      |     |   |   |     |   |   |     |   |   |   |    | Ā  | 00 |     |     |   |   |   |     |   |
|                                      |     |   |   |     |   |   |     |   |   |   |    | =  | =  |     |     |   |   |   |     |   |
|                                      |     |   |   |     |   |   |     |   |   |   |    |    | -  |     |     |   |   |   |     |   |
|                                      |     |   |   |     |   |   |     |   |   |   |    |    |    |     |     |   |   |   |     |   |
|                                      |     |   |   |     |   |   |     |   |   |   |    |    |    |     |     |   |   |   |     |   |
|                                      | r - | - | - |     |   | - |     |   | - | - |    | -  | -  |     |     | - | - | - |     |   |

komponentu podesavamo na sledeci nacin: klikom na ovu komponentu dobijamo meni 'object inspector' kojom povezujemo tabelu(conection string).

| Object Inspecto | or 🔣        |
|-----------------|-------------|
| ADOTable1       | TADOTable 🔽 |
| Properties Eve  | nts         |
| CommandTime     | 30 🔼        |
| Connection      |             |
| ConnectionStrir | ( - )       |
| CursorLocation  | clUseClient |
| CursorType      | ctKeyset    |
| EnableBCD       | True        |
| ExecuteOption:  | []          |

ExecuteOption pokrecemo conection string i dobijamo novi 'prozor' u kome vrsimo sledece operacije: build>Microsoft jet 4.0 OLE DB provider>next>

| Form1.ADOTable1 Co                    | onnectionStrin                         | 8                     |          | 6      |
|---------------------------------------|----------------------------------------|-----------------------|----------|--------|
| Source of Connection                  |                                        |                       |          |        |
| C Use Data <u>L</u> ink File          |                                        |                       |          |        |
|                                       |                                        |                       | <b>-</b> | Browse |
| Use Connection String                 | g                                      |                       |          |        |
| l                                     |                                        |                       | (        | Build  |
|                                       |                                        |                       |          | $\sim$ |
|                                       | [                                      | OK                    | Cancel   | Help   |
| 평 Data Link Prope                     | rties                                  |                       |          | ×      |
| Provider Connection                   | Advanced                               | AII Ì                 |          |        |
|                                       |                                        |                       |          | 1      |
| Select the data you                   | want to connect                        | t to:                 |          |        |
| OLE DB Provide                        | r(s)                                   |                       |          |        |
| MediaCatalogDB<br>MediaCatalogMe      | OLE DB Provid<br>raedDB OLE DE         | er<br>} Provider      |          |        |
| MediaCatalogWe                        | BDB OLE DB P                           | rovider               |          |        |
| Microsoft ISAM 1<br>Microsoft Let 4.0 | .1 OLE DB Prov                         | vider<br>Pr           | _        |        |
| Microsoft OLE D                       | B Provider For D                       | ata Mining Servio     | es       |        |
| Microsoft OLE D                       | B Provider for In                      | dexing Service        |          |        |
| Microsoft OLE D                       | B Provider for OI                      | DBC Drivers           |          |        |
| Microsoft OLE D                       | B Provider for OL                      | LAP Services 8.0      |          |        |
| Microsoft ULE D<br>Microsoft OLE D    | B Provider for Ur<br>B Provider for Oi | acie<br>utlook Search |          |        |
| Microsoft OLE D                       | B Provider for SC                      | QL Server             |          |        |
| Microsoft OLE Di<br>MSD ataShape      | B Simple Provide                       | er                    |          |        |
| OLE DB Provide                        | r for Microsoft Di                     | rectory Services      |          |        |
|                                       |                                        |                       |          |        |
|                                       |                                        | _                     |          |        |
|                                       |                                        | L                     | Next>>   |        |
|                                       |                                        |                       |          |        |
|                                       | OK                                     | Cancel                | Help     |        |

selektujemo tabelu koju smo prethodno

sacuvali u nasem folderu>testiranjem tabele zavrsavamo povezivanje > OK...OK. kao na slici

| 평 Data Li            | ink Properti                 | ies             |                    |            | ×        |
|----------------------|------------------------------|-----------------|--------------------|------------|----------|
| Provider             | Connection ],                | Advanced A      | u                  |            |          |
| Specify t            | he following to              | connect to Ad   | cess data:         |            |          |
| 1. Sela              | ect or enter a d             | atabase name    | :                  |            |          |
|                      |                              |                 |                    |            |          |
| 2. Ente              | er information to            | o log on to the | database:          |            | _        |
| U                    | ser name: Adn                | nin             |                    |            | _        |
| P                    | assword:                     |                 |                    |            |          |
| V                    | 6 Blank passw                | ord 🗌 Allo      | w saving passu     | word       |          |
| Select Access I      | Database                     |                 |                    |            | ? 🛛      |
| Look in:             | C delphi1                    |                 | • •                | - 🗈 💣 💷    | -        |
|                      | Skola.mdb                    |                 |                    |            |          |
| Recent               | $\sim$                       |                 |                    |            |          |
| Desktop              |                              |                 |                    |            |          |
| My Documents         |                              |                 |                    |            |          |
| My Computer          |                              |                 |                    |            |          |
| - <b>S</b>           |                              |                 |                    |            | $\frown$ |
| My Network<br>Places | File name:<br>Files of tupe: | Skola.mdb       | ) atabases (* mdb) | -          | Cancel   |
|                      |                              |                 |                    |            |          |
|                      |                              |                 | Té                 | st Connect | on       |
|                      |                              | OK              | Cancel             | He         | lp       |

u objekt inspektoru odaberemo opciju

'table name', u njoj se nalazi nasa tabela.Kada smo to izabrali, odabiramo opciju 'active' i odabiramo opciju true'.

|              |           |    | Object Inspect  | or            | × |
|--------------|-----------|----|-----------------|---------------|---|
| MasterFields |           |    | ADOTable1       | TADOTable     | • |
| MasterSource |           | =  | Properties   F  |               |   |
| MaxRecords   | 0         |    | Flobences   EVe | ents          |   |
| Name         | ADOTable1 |    | Active          | True 💌        | ^ |
| ReadOnly     | False     |    | AutoCalcFields  | False         |   |
| TableDirect  | False     |    | CacheSize       | True          |   |
| TableName    | Ucenici 🔽 |    | CommandTime     | 30            |   |
| Tag          | Ucenici   | ~  | Connection      |               |   |
| All shown    |           |    | ConnectionStri  | Provider=Mic  |   |
| All ofform   |           | 14 | CureerLooption  | oll IcoCliont | Ξ |

da bi zavrsili ADO konekcijuna nasu

formu je potrebno dodati: alatku data source iz toolbar menija Data access.

Standard Additional Win32 System Data Access Data

'object inspectoru' odabiramo opciju 'data set' u kojoj odabiramo 'ADOtable1'.

| Object Inspector 🛛 🔀                                                                     |                                                                   |
|------------------------------------------------------------------------------------------|-------------------------------------------------------------------|
| DataSource1 TDataSource 💌                                                                |                                                                   |
| Properties Events                                                                        |                                                                   |
| AutoEdit True                                                                            |                                                                   |
| DataSet ADOTable1 ▼                                                                      |                                                                   |
| Enabled ADUTable1                                                                        |                                                                   |
| Tan 0                                                                                    | u jetu formu ubacujamo komponentu DR grid koja se palazi u menjiu |
| 'data controls'                                                                          | u istu formu ubacujemo komponentu DB grid koja se narazi u memju  |
| Standard Additional Win32 Syst                                                           | em Data Access Pata Controls dbE                                  |
|                                                                                          | U 'object inspectoru'                                             |
| povezujemo preko opcije 'dat                                                             | a source' u kojoj odabiramo 'data source1'.                       |
| Object Inspector 🛛 🛛 🔀                                                                   |                                                                   |
| DBGrid1 TDBGrid 💌                                                                        |                                                                   |
| Properties Events                                                                        |                                                                   |
| DataSource aSource1 A DefaultDrawing DragCursor CrDrag DragKind dkDrag DragMode dmManual | dobicete kao na slici                                             |
| 🌈 Form1                                                                                  |                                                                   |
|                                                                                          |                                                                   |
| IIII Ime_i_Prezime                                                                       |                                                                   |
| Barac Zoran                                                                              |                                                                   |
| Belik Sanela                                                                             |                                                                   |
|                                                                                          |                                                                   |
|                                                                                          |                                                                   |
|                                                                                          |                                                                   |
|                                                                                          |                                                                   |

## ADOQuery pretraga u Delphi-ju

Na formu postavimo DBGrid (Data Controls), Datasource (Data Access), <u>Edit</u> (Standard) i ADOQuery (ADO) koji povezujemo sa bazom podataka na isti nacin kao i na primeru <u>ADOConnectiona</u>. Zatim u Object Inspectoru kliknete na SQL

| Object Inspecto | or 🔀            |
|-----------------|-----------------|
| ADOQuery1       | TADOQuery 💌     |
| Properties Eve  | nts             |
| ConnectionStrir | Provider=Mic 📩  |
| CursorLocation  | clUseClient     |
| CursorType      | ctStatic        |
| DataSource      |                 |
| EnableBCD       | True            |
| ⊞ExecuteOption: | []              |
| Filter          |                 |
| Filtered        | False           |
| LockType        | ItOptimistic    |
| MarshalOptions  | moMarshalAll    |
| MaxRecords      | 0               |
| Name            | ADOQuery1       |
| ParamCheck      | True            |
| Parameters      | (TParameters    |
| Prepared        | False           |
| SQL             | (TStrings) ···· |
| Tag             | 0               |
| All shown       | 1               |

i podesimo SQL statement (u zavisnosti od kolona vaše baze) kao na slici

| 🅻 String List Editor                        |          |           |
|---------------------------------------------|----------|-----------|
| 2 lines                                     |          |           |
| SELECT Prezime_i_Ime, Smer,<br>FROM ucenici | Razred   |           |
| Code Editor                                 | <u> </u> | ncel Help |

Vaša forma bi trebala da bude nalik ovoj na slici. Dvostrukim klikom na Edit se pojavljuje prozor za upisivanje koda u koji upisujemo:

with ADOQuery1 do

begin

Close; SQL.Clear; SQL.Add ('Select Prezime\_i\_Ime, Smer, Razred'); SQL.Add ('FROM ucenici'); SQL.Add ('WHERE Prezime\_i\_Ime like ' + QuotedStr(Edit1.Text +'%')); Open;

end;

Upisivanjem ovog koda omogucava se pretraga po trazenom kriterijumu. Sa F9 pokrenite aplikaciju i pogledajte rezultat.

| Prezime i Ime | Smer | Razred | ~ |  |
|---------------|------|--------|---|--|
| Cucic Milan   |      | IV3    |   |  |
| Jaksic Dejan  |      | IV3    |   |  |
| Kordic Alen   |      | IV3    |   |  |

Ukoliko na masku dodamo i polje Edit2 za pretrazivanje po numerickom podatku u ADOQUERYju mozemo integrisati uslov dodavanjem reda iznad Open-a

SQL.Add ('AND odeljenje = ' +Edit2.Text);

Normalno u edit2 moramo imati numericki podatak. Umesto (=) za pretrazivanje se mogu koristiti i <, >, <=, =>.

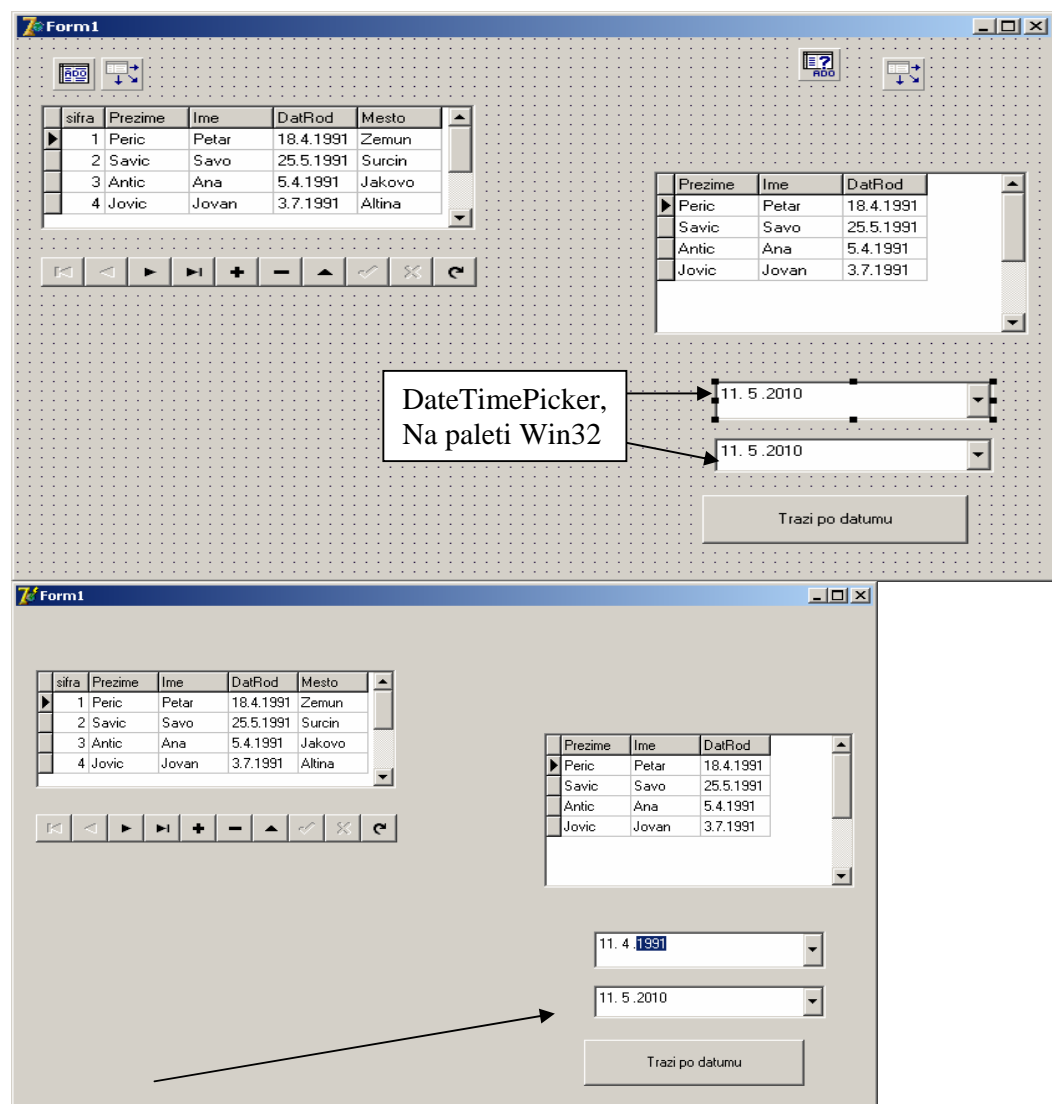

## PRETRAŽIVANJA PO DATUMU U BAZAMA

Klikom na dugme (u Caption-u stoji Trazi po datumu) treba napisati kod: with ADOQuery1 do

begin

Close; SQL.Clear; SQL.Add('SELECT Prezime,Ime,datrod FROM ucenic'); SQL.Add('WHERE datrod BETWEEN :od\_datum AND :do\_datum' ); Parameters.ParamByName('do\_datum').Value:=DateToStr(datetimepicker1.Date); Parameters.ParamByName('do\_datum').Value:=DateToStr(datetimepicker2.Date); Open;

end;

## DBLookupListBox u Delphi-ju

Na formu postavimo DBLookuplistBox (Data Controls) i povezemo ga sa bazom podataka pomoću ADOConnectiona

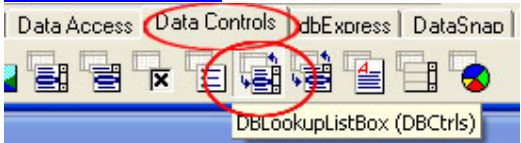

Zatim u Object Inspectoru podesimo ListSource na DataSource1 i KeyField na željenu kolonu.

| Object Inspect  | Dľ            | × |
|-----------------|---------------|---|
| DBLookupListBo  | x1 TDBLookupL | + |
| Properties Eve  | ents          |   |
| ⊞Font           | (TFont)       | ^ |
| Height          | 69            |   |
| HelpContext     | 0             |   |
| HelpKeyword     |               |   |
| HelpType        | htContext     |   |
| Hint            |               |   |
| ImeMode         | imDontCare    | _ |
| ImeName         |               |   |
| (KeyField )     | ime_i_lme 💌   |   |
| Left            | 16            | Ξ |
| ListField       |               |   |
| ListEieldIndex  | 0             |   |
| €ListSource )   | DataSource1   |   |
| Name            | DBLookupListB |   |
| NulValueKey     | (None)        |   |
| Decembro 34 - 4 | T             |   |